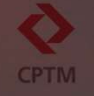

# Removendo senhas salvas nos navegadores Google Chrome e Microsoft Edge

#### Para apagar as senhas salvas no navegador Google Chrome: CPTM 🔷 Intranet Home × + ctranet.cptm.sp.gov.br/Pages/default.aspx 1 C Nova guia CPTM Intranet 🚰 Site CPTM 📑 Fale com a CIPA 📑 Gestão de Pessoas 📑 Service Desk 📑 CPTM Mail L<sup>±</sup> Nova janela Ctrl+N ♣ Nova janela anônima Ctrl+Shift+N Pessoa 1 Desconectado SITE A >>CANAL DE DENÚNCIAS 3 2 🕫 Gerenciador de senhas do Google Senhas e preenchimento automático Abra o navegador Google Chrome Formas de pagamento Histórico Endereços e mais Ctrl+J ✿ Favoritos e listas D Extensões 1 - Clique sobre o ícone de três pontos no canto superior direito ATENDIMENTO Limpar dados de navegação... Ctrl+Shift+Del 0 Q Zoom - 100% + [] CAMPEAC strativo G Imprimir... Ctrl+P G Procurar nesta página com o Google... 0000000 Traduzir... Localizar e editar 2 – Clique em Senhas e preenchimento automático Salvar e compartilhar Mais ferramentas 5 ② Aiuda os Empregados no CONSAD 2024 - Resultado 🕸 Configurações Expresso II comemora o aniversário da Estação da Luz ão Kids produz mochilas e estojos para a rede pública 3 - Clique em Gerenciador de senhas do Google Gerenciado pela sua organização CANAL DE DENÚNCIAS VEJA

#### Para apagar as senhas salvas no navegador Google Chrome: CPTM × • Gerenciador de senhas do Goog × + ∨ – Ø × Intranet Home 년 순 ☆ 🛛 😩 : ← → C ③ Chrome | chrome://password-manager/passwords • Gerenciador de senhas Q Pesquisar senhas 0 Senhas 1 × 3 Check-up Use senhas salvas em qualquer dispositivo 0 Aprenda como começar a usar no Android ou iOS ¢ Configurações Senhas Adicionar Crie, salve e gerencie suas senhas para fazer login em sites e apps com facilidade. Saiba mais 1 - Clique em 2 $\bigcirc$ Cotm.sp.gov.br senhas https://sp.gov.br

# 2 - Clique na senha que deseja excluir

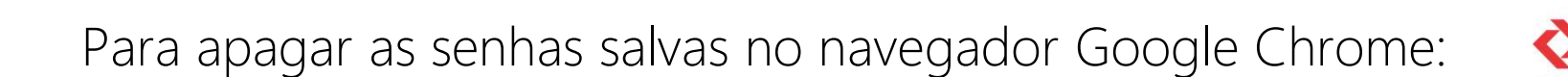

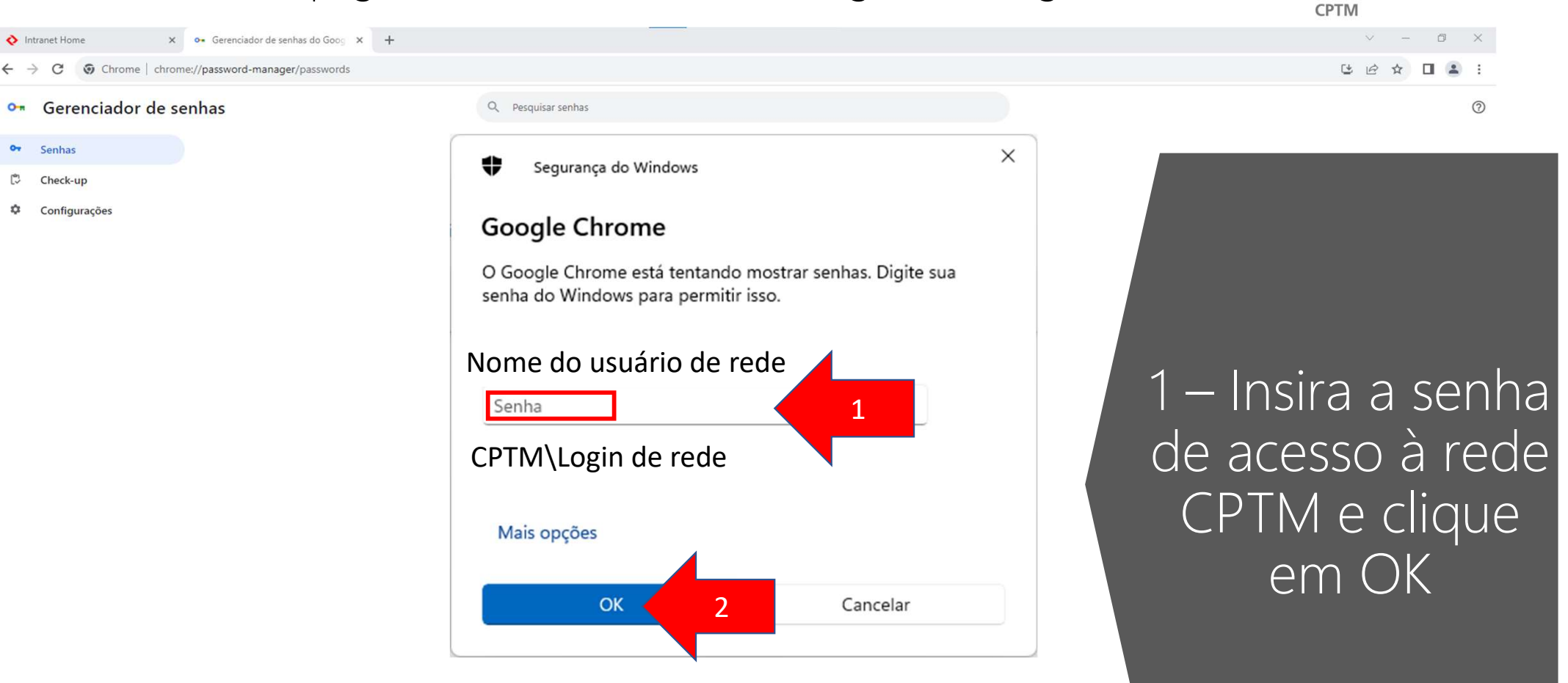

# Para apagar as senhas salvas no navegador Google Chrome:

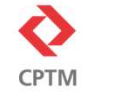

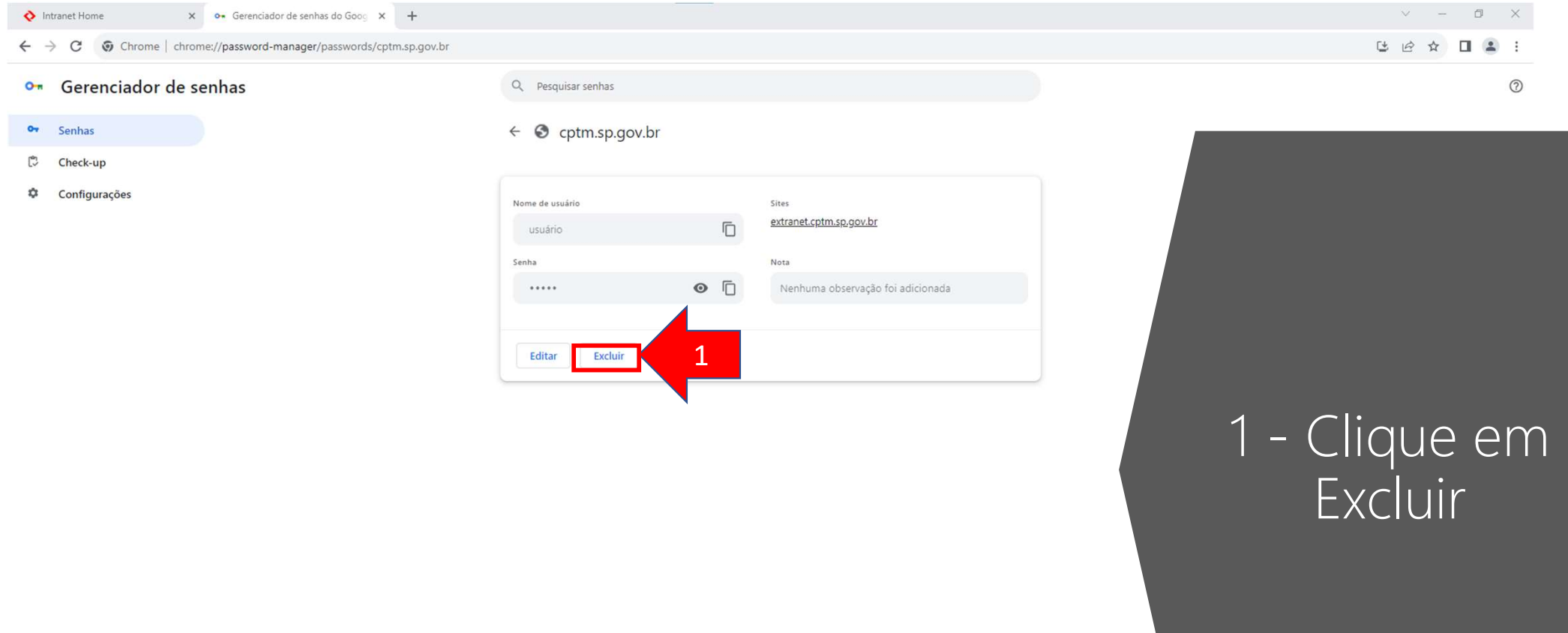

# Para apagar as senhas salvas no navegador Google Chrome:

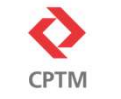

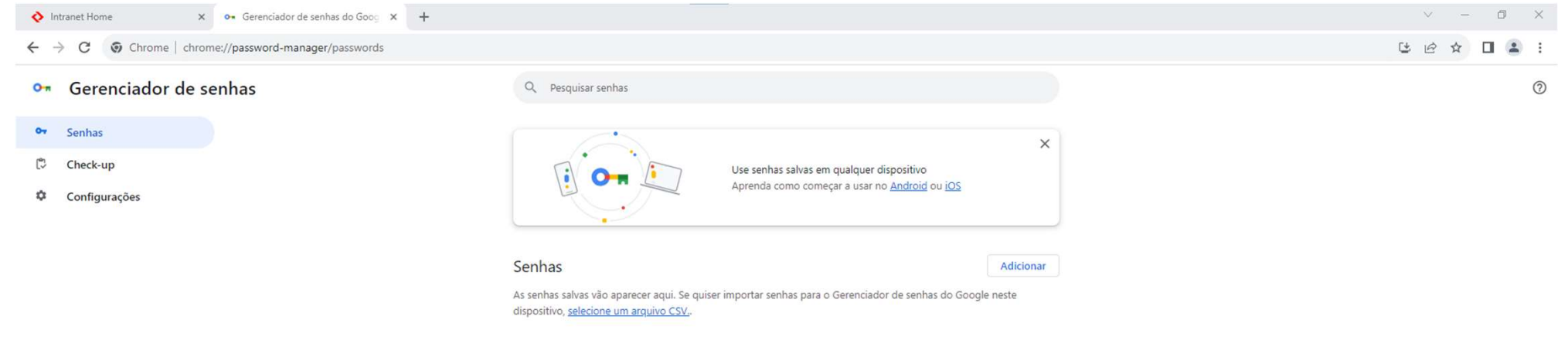

É recomendado evitar salvar senhas em navegadores

#### Para apagar as senhas salvas no navegador Microsoft Edge: O **CPTM** × + Intranet Home C A https://extranet.cptm.sp.gov.br/Pages/default.aspx ..... CPTM Intranet [ Site CPTM [ Fale com a CIPA [ Gestão de Pessoas [ Service Desk [ CPTM Mail Ctrl+N Re Nova janela InPrivate Ctrl+Shift+N - 100% + Zoom >>CANAL DE DENÚNCIAS SITE A Buscar Ctrl+Shift+O Abra o navegador 🚥 Histórico Ctrl+H $\downarrow$ Downloads Ctrl+J COMUNICADO Microsoft Edge B Apps Extensões PPR 2023 -Conceitos básicos do navegador PAGAMENTO G Imprimir Ctrl+P Consulte seu demonstrativo (X) Captura de tela Ctrl+Shift+S 1 - Clique sobre o Localizar na página Ctrl+F ícone de três Mais ferramentas ىردردد 2 Configurações (?) Ajuda e comentários pontos no canto Fechar o Microsoft Edge 🙂 QUALIDADE DE VIDA superior direito mpregados no CONSAD 2024 - Resultado xpresso II comemora o aniversário da Estação da Luz Kids produz mochilas e estojos para a rede pública 2 - Clique em CANAL DE DENÚNCIAS Configurações Feedback Positivo へ 記 dw) 15:17 ロ # 💽 🖬 😭 🦃

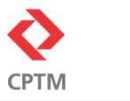

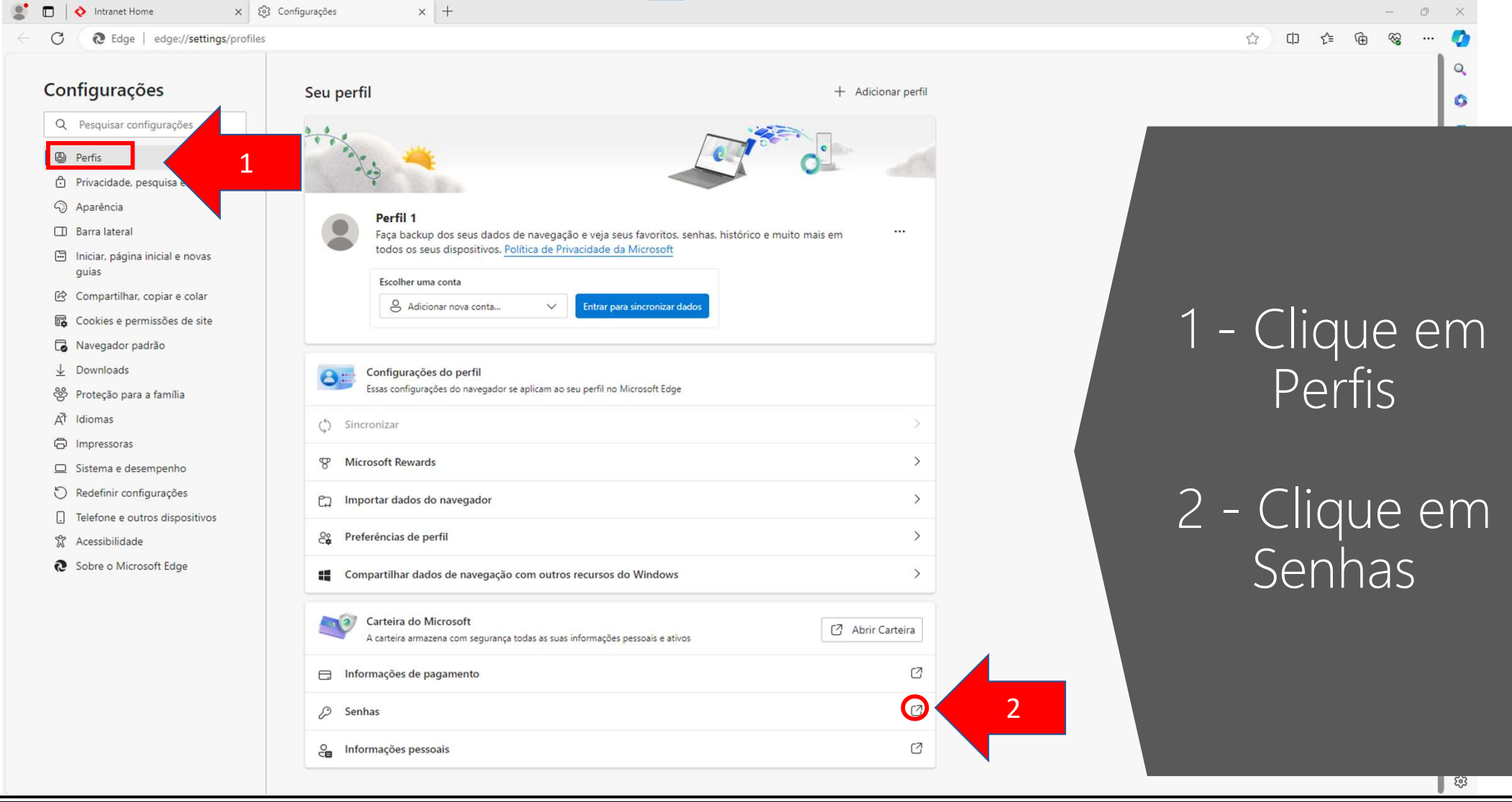

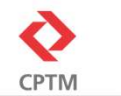

CD

5≦

H A 公

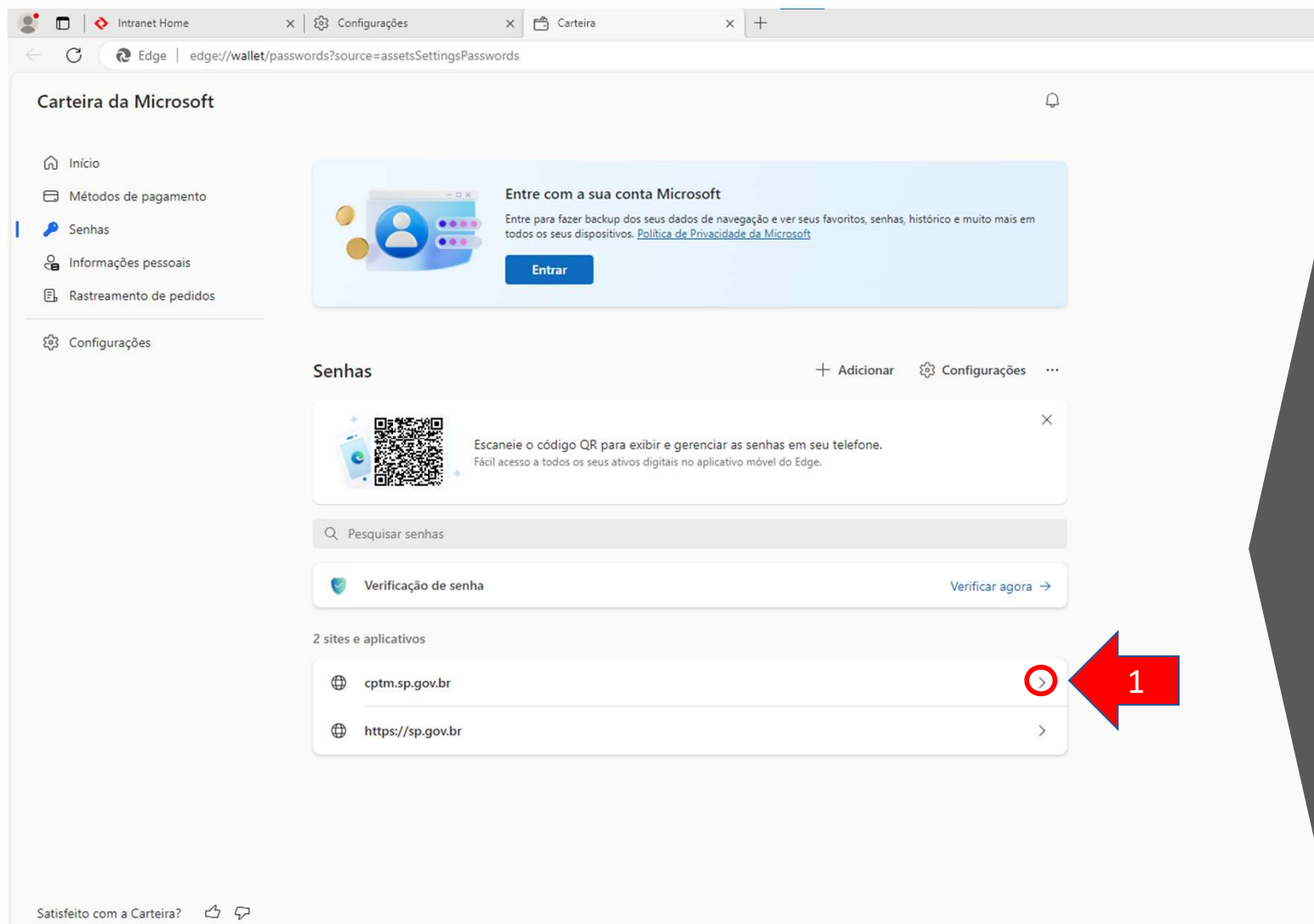

1 - Clique sobre o site salvo pretendido

Será solicitada uma validação com senha de rede 6

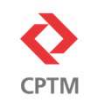

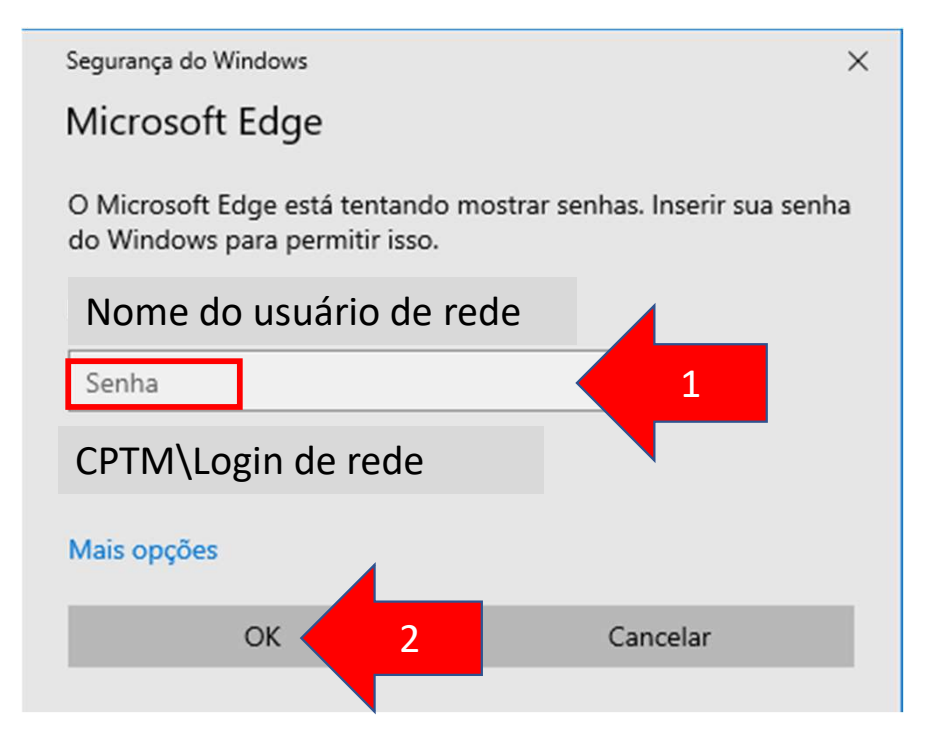

1 – Insira a senha de acesso à rede CPTM e clique em OK

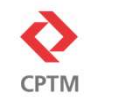

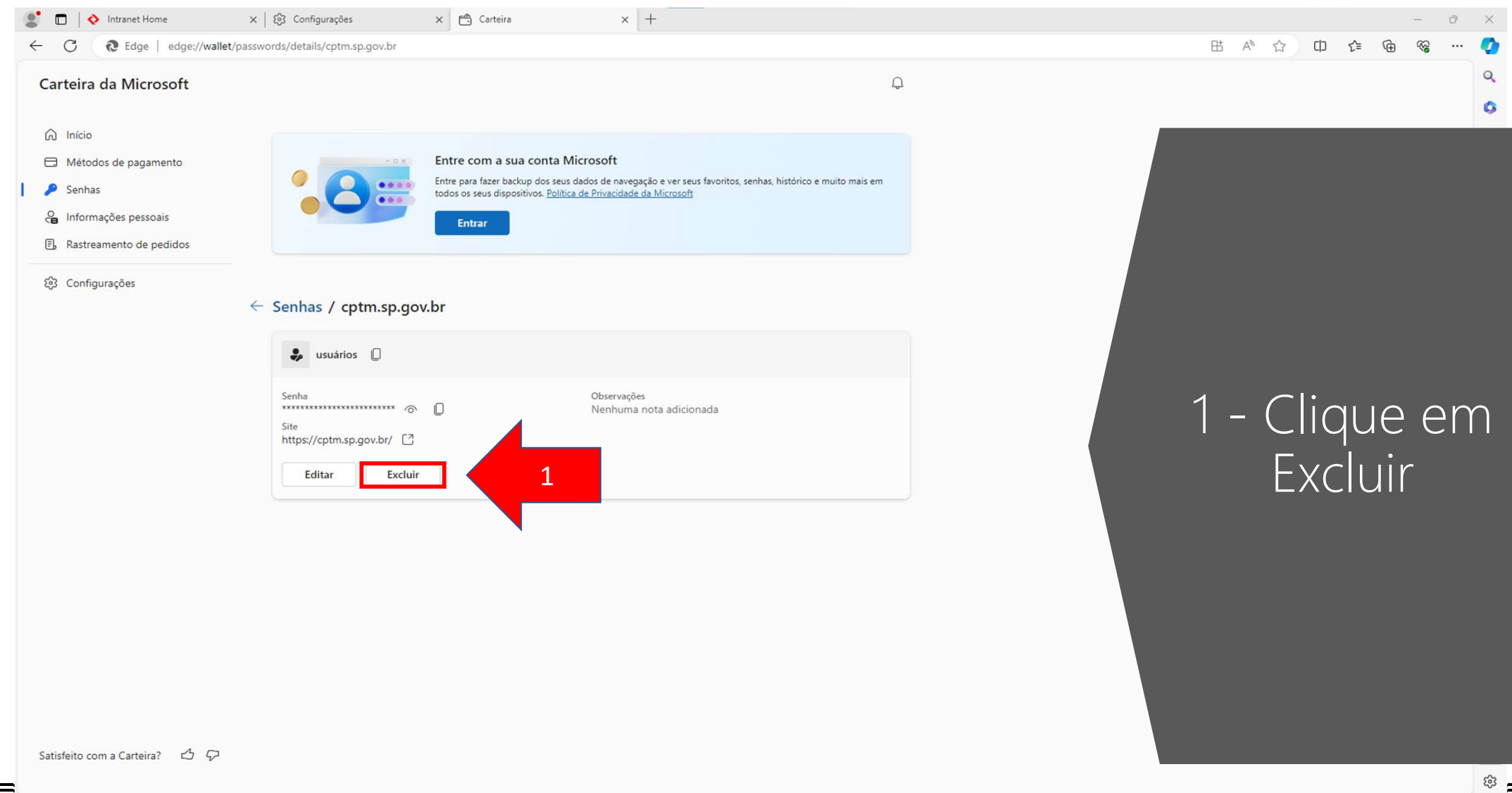

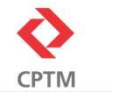

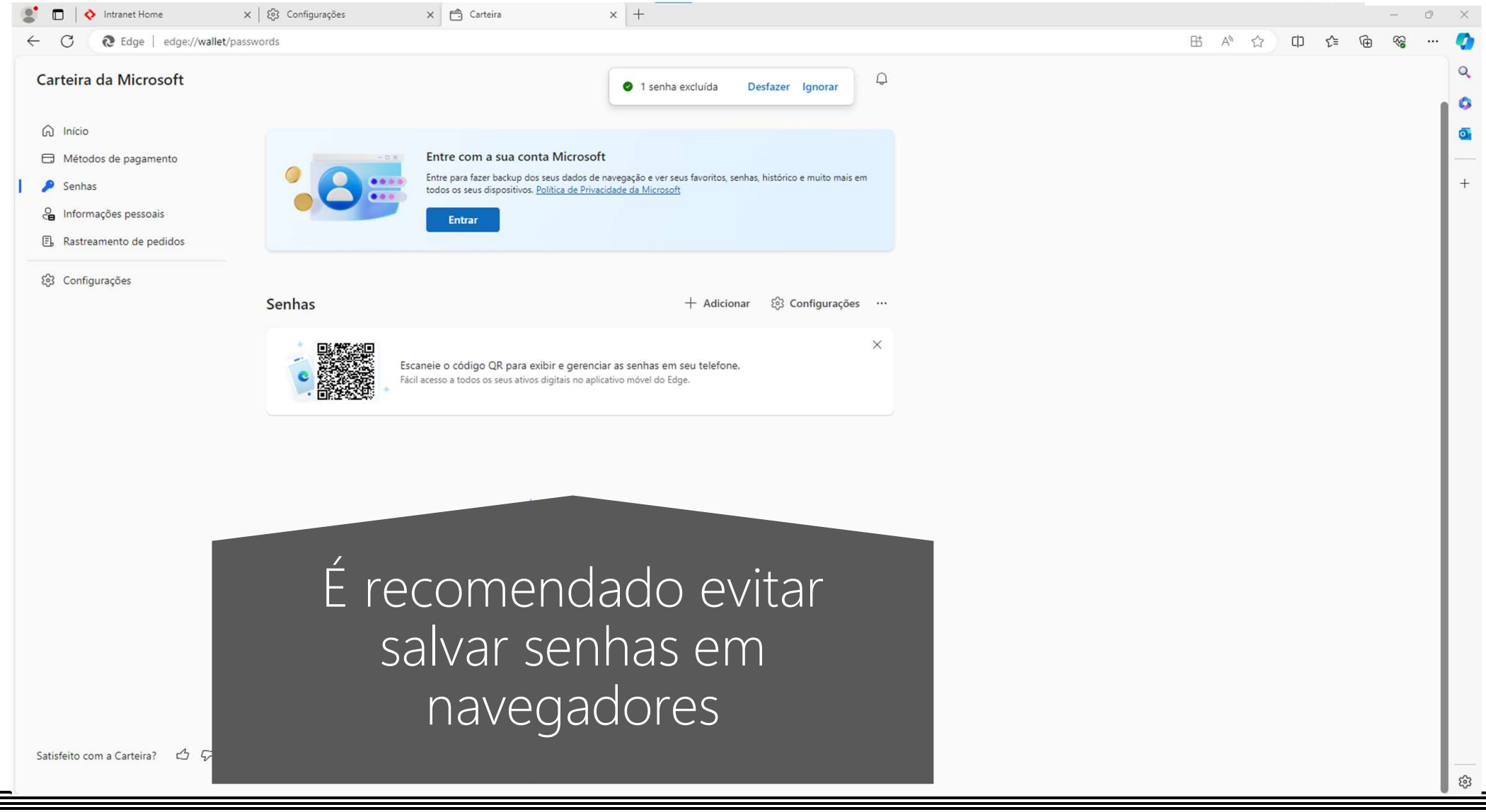

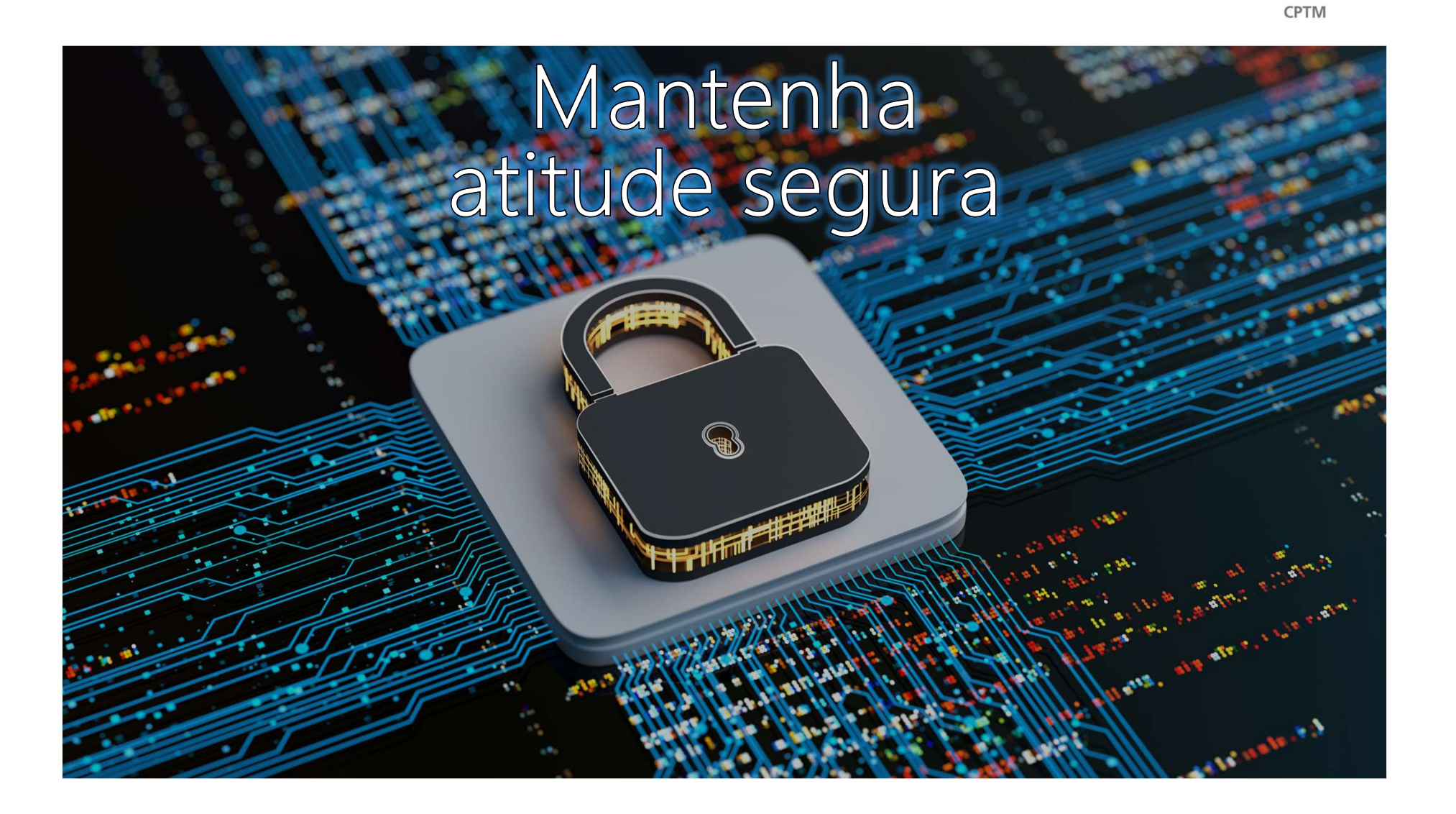